## How to Log in to Purple Mash

Visit <u>www.purplemash.com</u> or click on the icon on the website page "Home Learning"

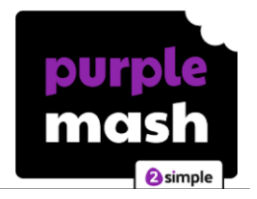

Your child will have been given their own unique username and password – if you haven't got this then please contact the school by sending an email to <u>office@littleheatonce.rochdale.sch.uk</u>

. .

|                                                  | Enter your picture password |
|--------------------------------------------------|-----------------------------|
| Username                                         | ¥., 👞 👟                     |
| Password                                         |                             |
| Log in                                           |                             |
| Forgot password? Having trouble? Register Parent |                             |
|                                                  | Login                       |

On the home screen you will see the follow icons

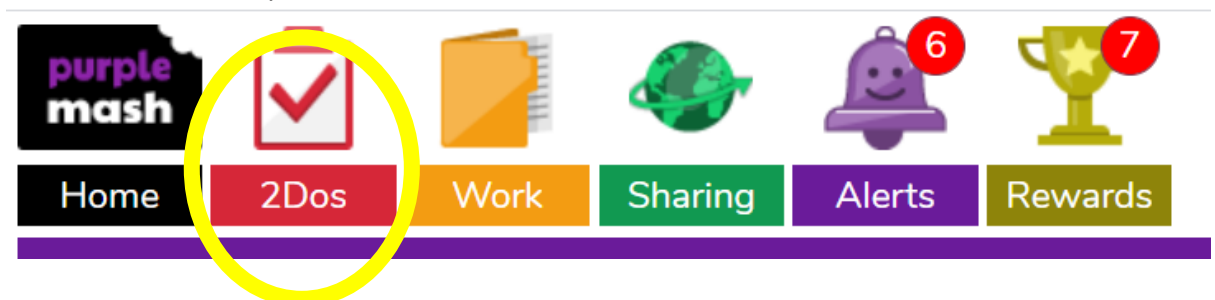

You will find the work set for your child by clicking the Red "2Dos" Icon

| Week 1 | 2Do: Y4 AUT2 WK1 - Quiz<br>Prefixes - dis and mis<br>(Set by: Mr A O'Boyle)<br>Start                                                            |
|--------|----------------------------------------------------------------------------------------------------|
|        | 2Do: Anna's Sportsday Chapter 1: Quiz<br>Test your knowledge of the chapter with these three brain-busting questions.<br>(Set by: Mr A O'Boyle) |

Once they have completed the work an option will appear next to there will be an option to "Hand In" their work so the teacher can see it

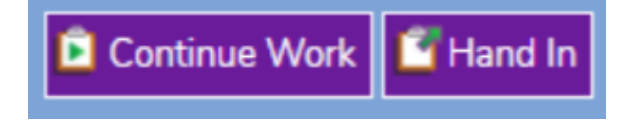